## Digitally Signed and Certified Priority Documents and Extracts Under the Hague System

The International Bureau of the Hague System ("IB") provides certified priority documents and extracts only in PDF form (i.e., not on paper), digitally signed and certified, ("digitally signed and certified PDF documents"). This guide aims to help Hague System users wishing to ascertain the authenticity of digitally signed and certified PDF documents, by answering the following questions.

- 1. What do digitally signed and certified PDF documents look like?
- 2. Which elements may a user check in digitally signed and certified PDF documents?

## 1. What do digitally signed and certified PDF documents look like?

| Sample priority document | Sample extract      |
|--------------------------|---------------------|
| Certified copy           | Hague_cover page    |
| _original_eSign_e_2      | Extracts_eSign_e_20 |

## 2. Which elements may a user check in digitally signed and certified PDF documents?

With illustrative images from the above samples, the following chart explains the elements specific to digitally signed and certified PDF documents.

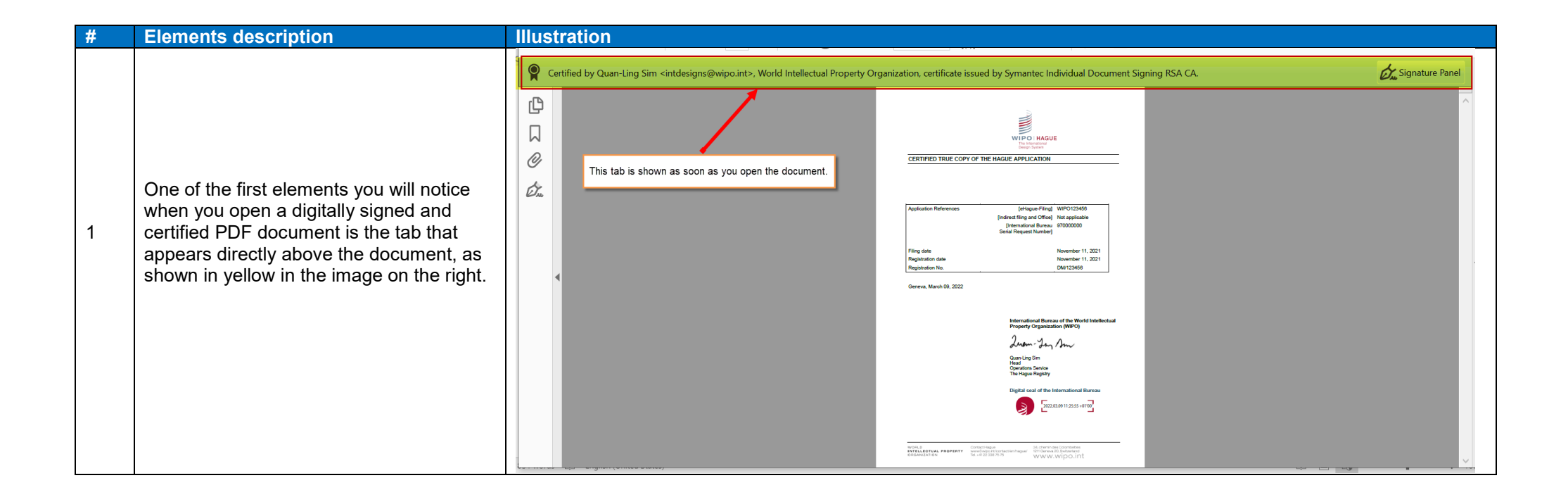

## WIPO FOR OFFICIAL USE ONLY

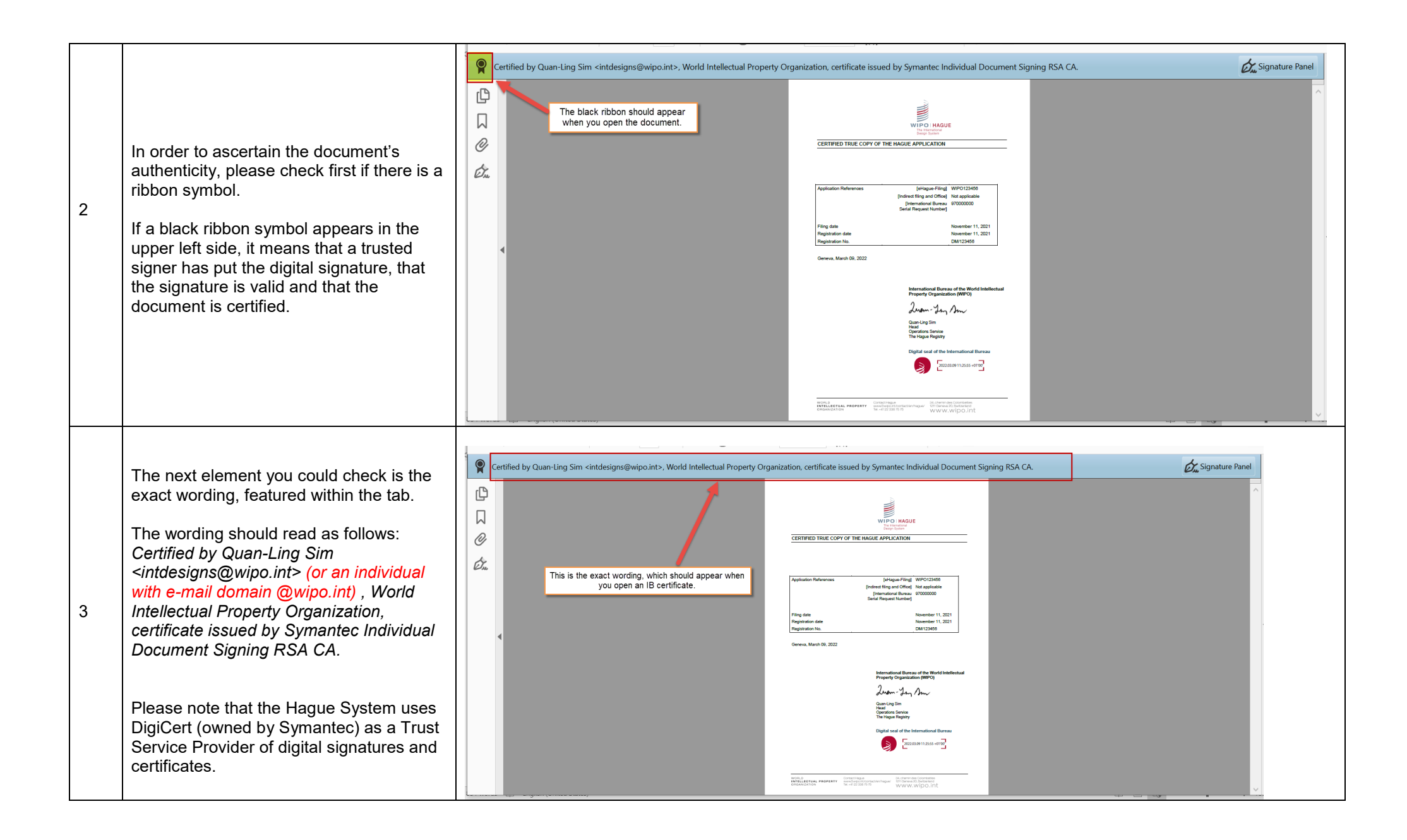

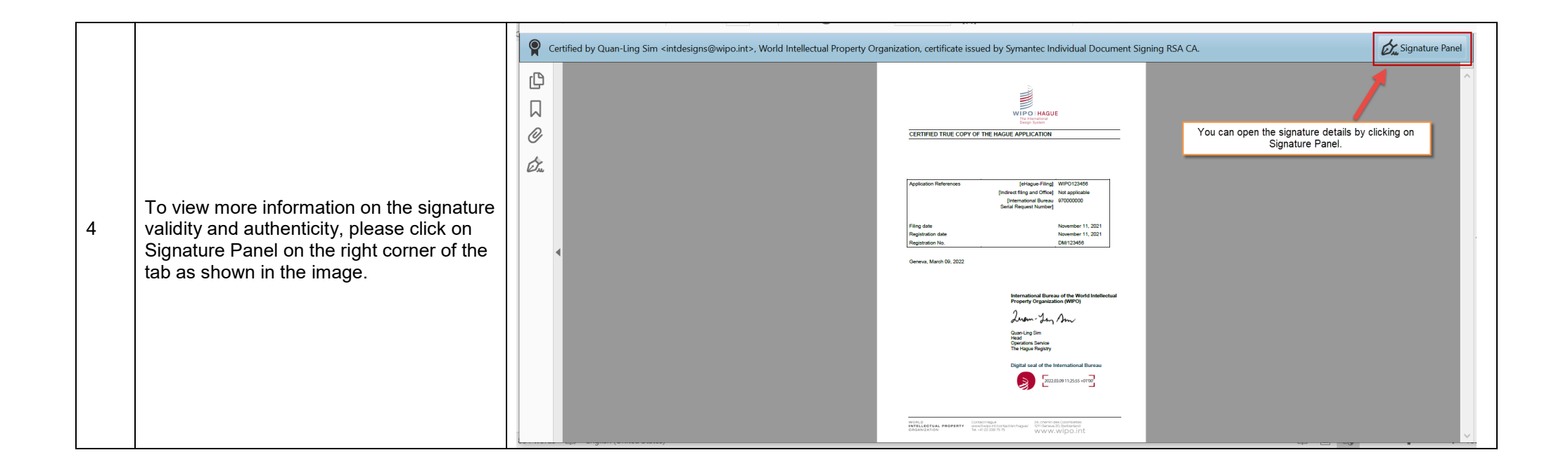

| 5 Once you open the Signature Panel, you will see information about the digital signature.<br>In the image on the right, the digital signature (of Quan-Ling Sim) has an icon (the black ribbon) which identifies its verification status as valid.                                                                                                    |   |                                                                                                    |             |                                                                                                    |              |                                    |                                                                                                    |                                                                                                    |                 |
|----------------------------------------------------------------------------------------------------|---|----------------------------------------------------------------------------------------------------|-------------|----------------------------------------------------------------------------------------------------|--------------|------------------------------------|----------------------------------------------------------------------------------------------------|----------------------------------------------------------------------------------------------------|-----------------|
| 5 In the image on the right, the digital signature (of Quan-Ling Sim has an icon (the black ribbon) which identifies its verification status as valid.                                                                                                    |   |                                                                                                    |             | iertified by Quan-Ling Sim <intdesigns@wipo.int>, World Intellectua</intdesigns@wipo.int>                                                                                                    | l Property O | rganization, certificate issued by | y Symantec Individual Document Si                                                                                                    | igning RSA CA.                                                                                                    | Signature Panel |
| 5       In the image on the right, the digital signature (of Quan-Ling Sim) has an icon (the black ribbon) which identifies its verification status as valid.       Image: Compared on the right of the World Intellectual Property Organization (World Status on the World Intellectual Property Organization (World Status on the right of Quance of the World Intellectual Property Organization (World Status on the right of Quance of the World Intellectual Property Organization (World Intellectual Property Organization (World Intel |   | Once you open the Signature Panel, you will see information about the digital                                                                                  | С<br>Д<br>С | Signatures          Image: Signatures         Image: Signature Signature         Image: Signature Signature         Image: Signature         Image: Sig | ×            |                                    | Application References<br>Filing date<br>Registration date                                                                                                    | [eHague-Filing] WIPO123456<br>[Indirect filing and Office] Not applicable<br>[International Burnau<br>97000000<br>Senal Request Number]<br>November 11, 2021<br>November 11, 2021                                                                                                    | ^               |
| In the image on the right, the digital signature (of Quan-Ling Sim) has an icon (the black ribbon) which identifies its verification status as valid.                                                                                                    | 5 | signature.                                                                                                    |             |                                                                                                    |              |                                    | Registration No.<br>Geneva, March 09, 2022                                                                                                    | DW/123456                                                                                                    |                 |
|                                                                                                    |   | In the image on the right, the digital<br>signature (of Quan-Ling Sim) has an icon<br>(the black ribbon) which identifies its<br>verification status as valid. |             |                                                                                                    |              | •                                  | WORLD COMPACT<br>OFFICE PROFESSION TO THE TO THE TO TH | International Bursari of the World Intellectual   World Wirelectual   Wars-Sam Anno   Marse Transform   Marse Transform |                 |
|                                                                                                    |   |                                                                                                    | ) T WUTUS   | 1.17 English (United States)                                                                                                    |              |                                    |                                                                                                    | 1-1-1 1-1                                                                                                    |                 |

|   |                                                                                                    | P Certified by Quan-Ling Sim <intdesigns@wipo.int>, World Intellectual Property Organization, certificate issued by Symantec Individual Document Signing RSA CA.</intdesigns@wipo.int>                                                                                                    | Signature Panel |
|---|----------------------------------------------------------------------------------------------------|----------------------------------------------------------------------------------------------------|-----------------|
| 6 | If you click on the expand button, you can<br>also check the verification details, listed<br>beneath the digital signature.<br>The Signature panel also provides<br>information about the specific time the<br>document has been signed and the<br>signature details. | Signatures       Cick on the expand button to display the signature details         Comparison       Contributed by Quan-Ling Sim <intdesigns@wipo.int>         No changes are allowed       Valid certified document:         Source of Trust obtained from Adobe Approved Trust List (AATL).       Document has not been modified since it was certified         Signature is ITV enabled       Signature is from the dock on the signer's computer.         Signature Details       List Checked: 2020.0321 10:36:13 + 01'00'         Field: Signature2 on page 1       Circle the the the the the the the the the th</intdesigns@wipo.int> |                 |

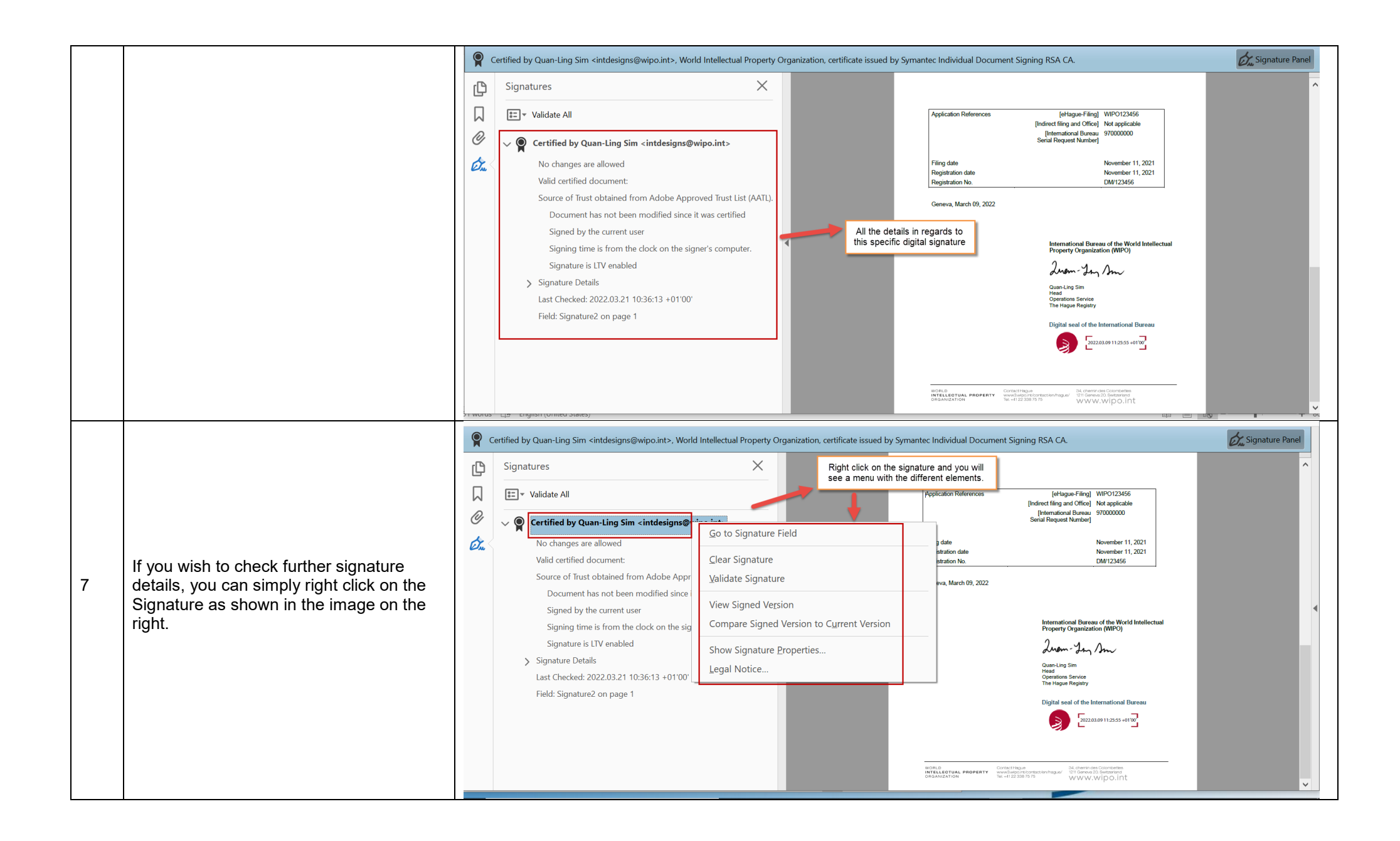

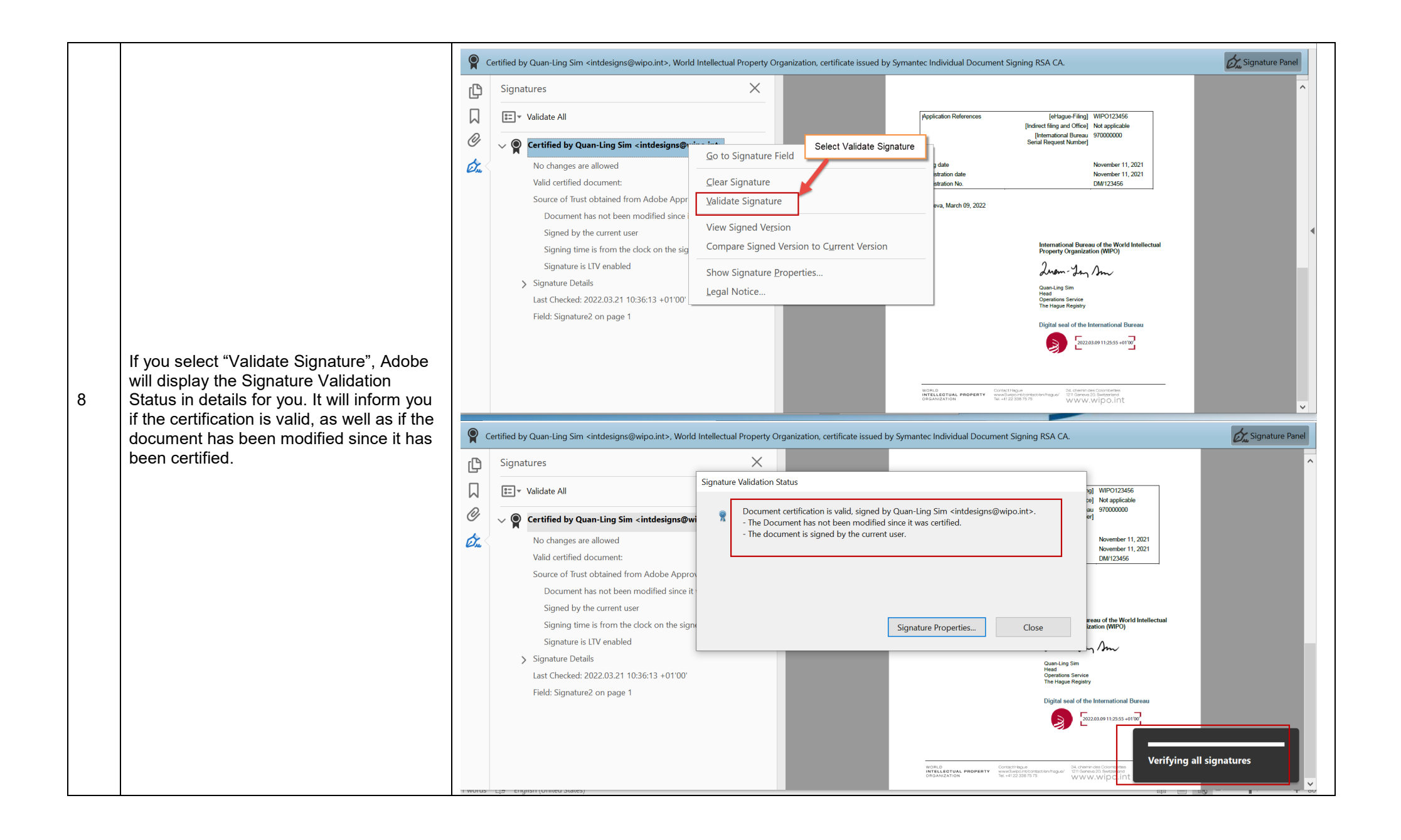

|                                                                                                    | Home Tools Certified copy_orig ×                                                                                                    | ? Sigr          |
|----------------------------------------------------------------------------------------------------|----------------------------------------------------------------------------------------------------|-----------------|
|                                                                                                    | 🖺 🏟 🖶 🖂 🔍 🗇 🕢 1 / 1 🖡 🖑 🕞 🕂 66.7% 🗸 🙀 🔂 🛃 🐺 🦻 🖉                                                                                                    | (B)             |
|                                                                                                    | P Certified by Quan-Ling Sim <intdesigns@wipo.int>, World Intellectual Property Organization, certificate issued by Symantec Individual Document Signing RSA CA.</intdesigns@wipo.int>                                                                                                    | Signature Panel |
|                                                                                                    | Signatures     X     Filing date     November 11, 2021       Registration date     November 11, 2021       Registration No.     DM/123456                                                                                                    | ^               |
| <ul> <li>If you would like to display more details, you will need to go to Signature Properties. For this, please click on "Show Signature Properties".</li> <li>The Signature Properties provide details on the exact Signing time, the source of trust and the signer's info.</li> </ul> | Image As       Geneva, March 09, 2022         Image As       Geneva, March 09, 2022         Image As       Geneva, March 09, 2022         Image As       Geneva, March 09, 2022         Image As       Go to Signature Field         Image As       Geneva, March 09, 2022         Image As       Go to Signature Field         Image As       Geneva, March 09, 2022         Image As       Go to Signature Field         Image As       Geneva, March 09, 2022         Image As       Go to Signature Field         Image As       Geneva, March 09, 2022         Image As       Go to Signature Field         Image As       Geneva, March 09, 2022         Image As       Go to Signature Field         Image As       Geneva, March 09, 2022         Image As       Go to Signature Field         Image As       Geneva, March 09, 2022         Image As       Go to Signature Field         Image As       Go to Signature Field         Image As       Signature Ba         Image As       Signature Ba         Image As       Signature Properties         Image As       Legal Notice         Image As       Gordentariant As         Image As       Gorden |                 |

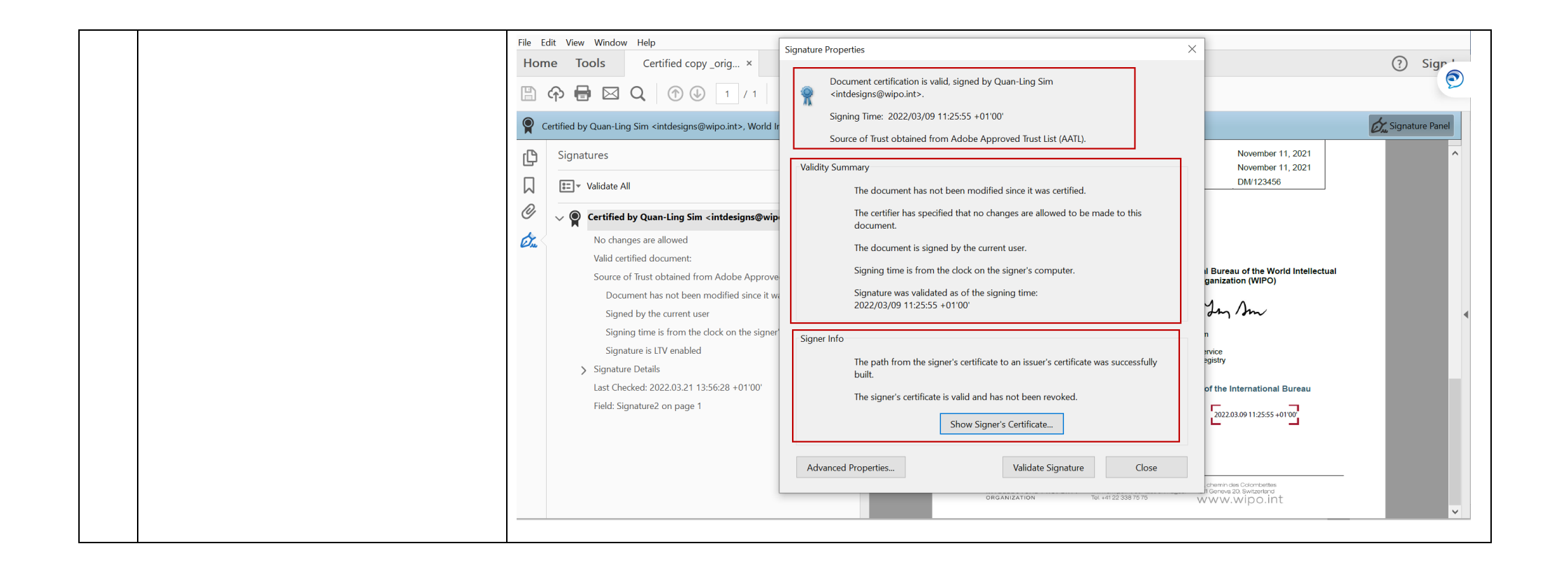

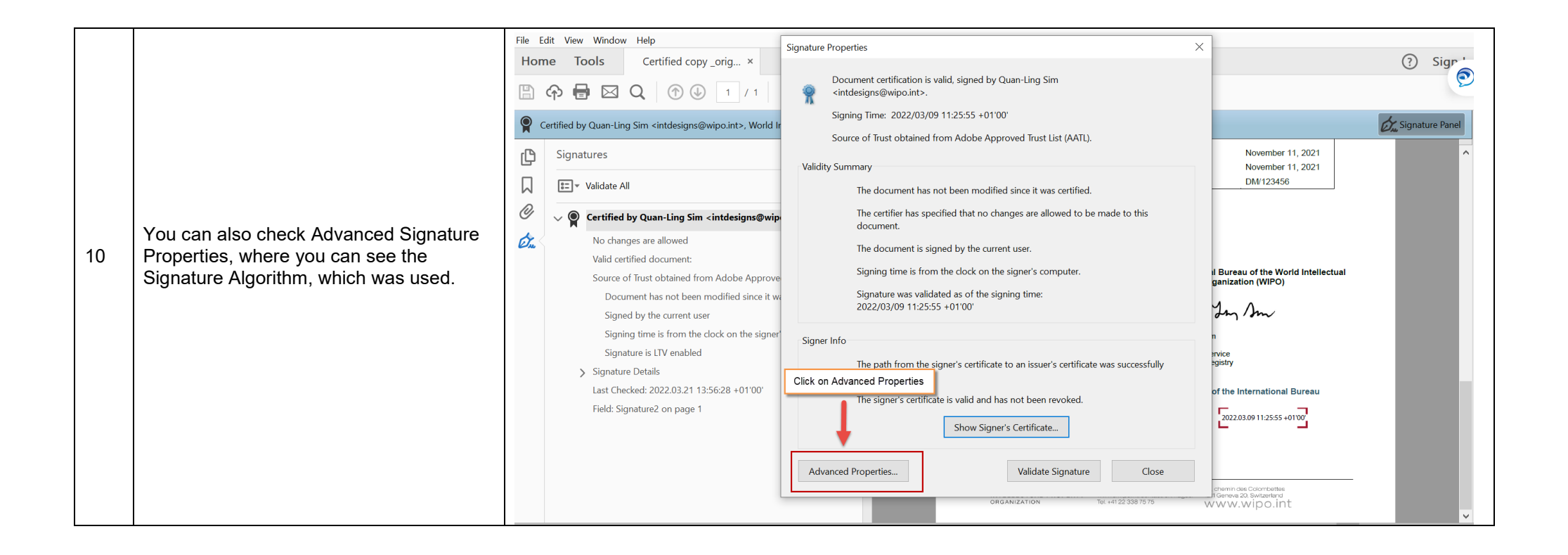

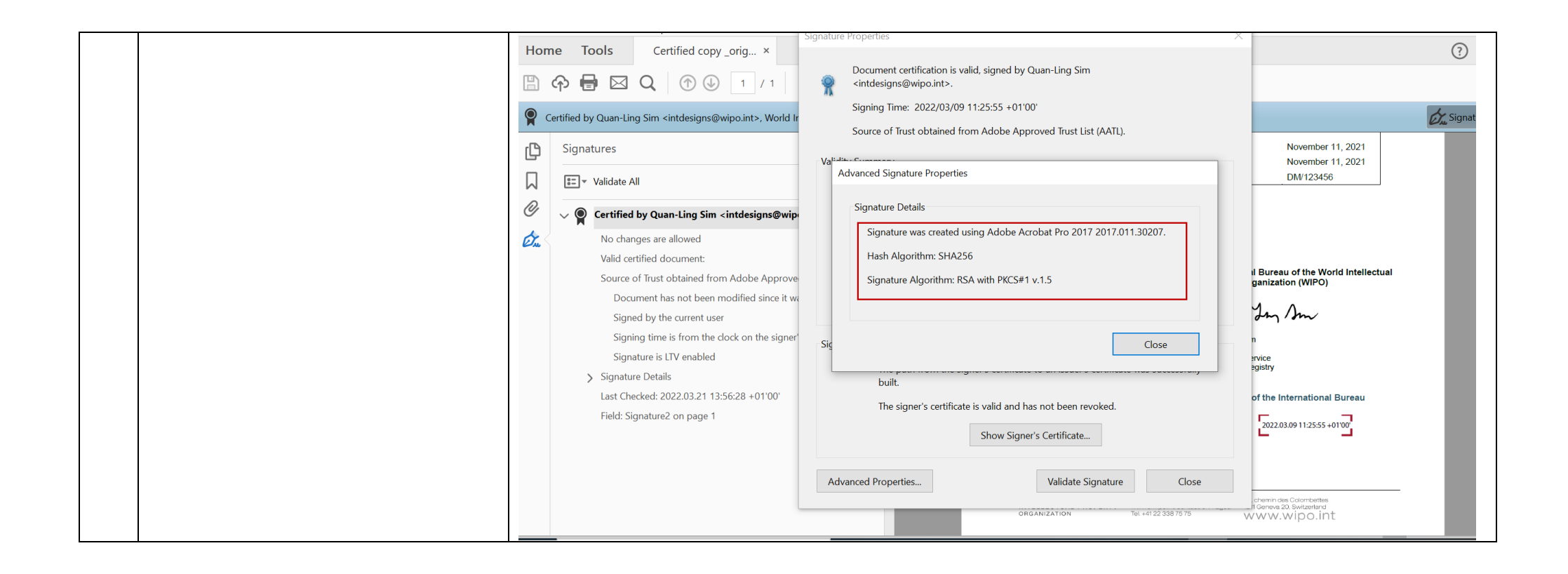

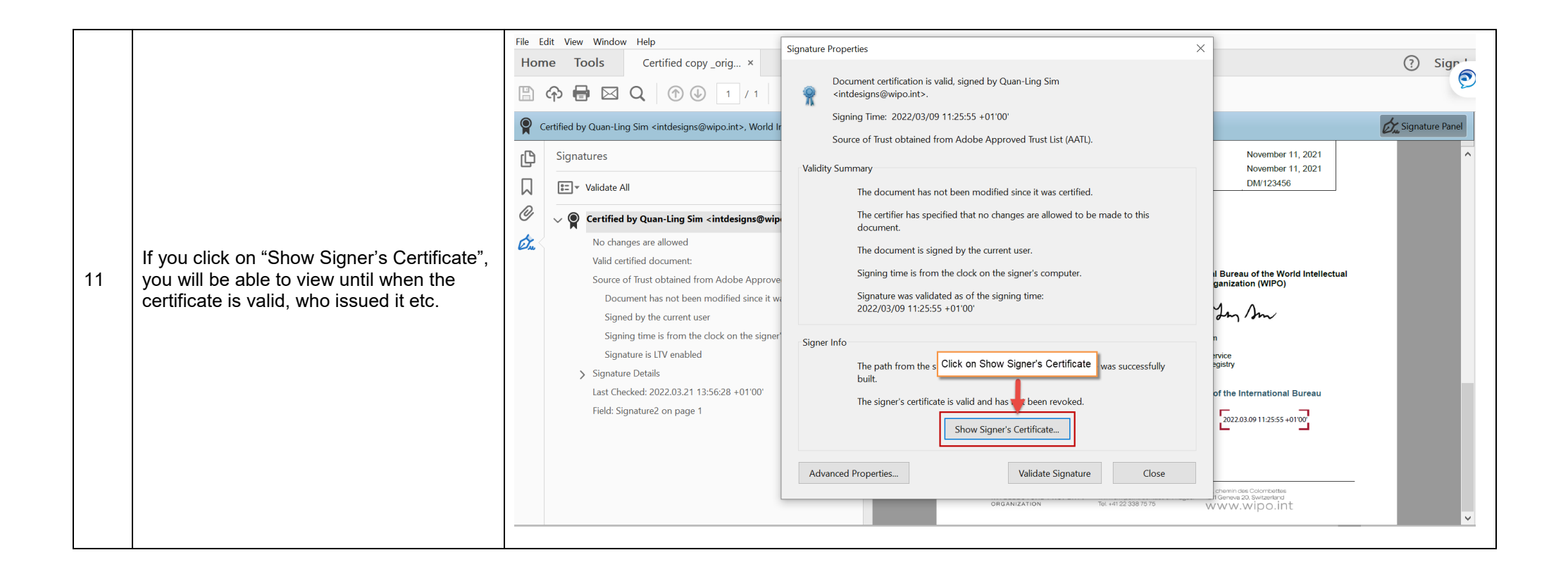

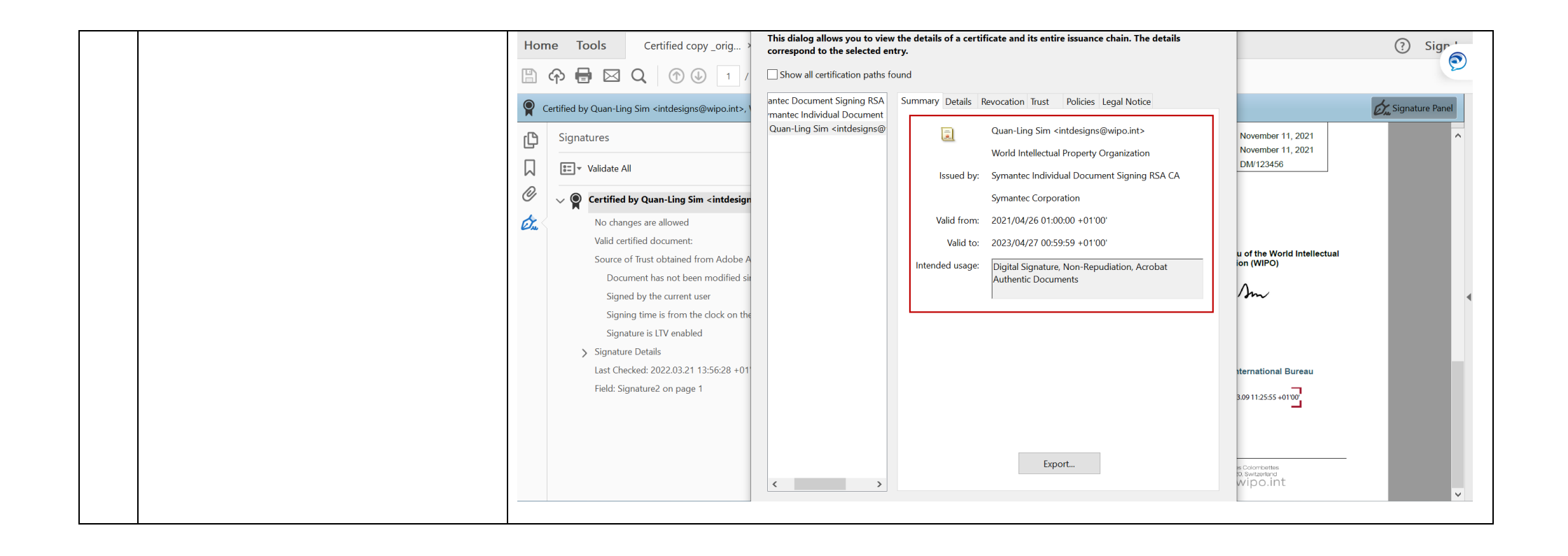

|    |                                                                                                    | ₿     |                                                                                                    | ► ① ○ ● 66.7% ▼                   |                                  |                                                                               |  |  |
|----|----------------------------------------------------------------------------------------------------|-------|----------------------------------------------------------------------------------------------------|-----------------------------------|----------------------------------|-------------------------------------------------------------------------------|--|--|
|    |                                                                                                    |       | Certified by Quan-Ling Sim <intdesigns@wipo.int>, World Intellectual Property Organization, certificate issued by Symantec Individual Document Signing RSA CA.</intdesigns@wipo.int> |                                   |                                  |                                                                               |  |  |
|    |                                                                                                    | Ŋ     | Signatures                                                                                                    | ×                                 | Filing date<br>Registration date | November 11, 2021<br>November 11, 2021                                        |  |  |
|    |                                                                                                    |       | EI▼ Validate All                                                                                                    |                                   | Registration No.                 | DM/123456                                                                     |  |  |
|    |                                                                                                    | 0     | Certified by Quan-Ling Sim <intdesigns@v< td=""><td><u>G</u>o to Signature Field</td><td>View Signed Version</td><td></td></intdesigns@v<>                                           | <u>G</u> o to Signature Field     | View Signed Version              |                                                                               |  |  |
|    |                                                                                                    | Øm. < | No changes are allowed<br>Valid certified document:                                                                                                    | <u>C</u> lear Signature           |                                  |                                                                               |  |  |
|    | When the IB signs and certifies a                                                                                                    |       | Source of Trust obtained from Adobe Appro                                                                                                    | <u>V</u> alidate Signature        |                                  | International Bureau of the World Intellectua<br>Property Organization (WIPO) |  |  |
| 12 | document, a signed version of the PDF at<br>that time is saved with the PDF.<br>This means that the original cannot be<br>modified and that each latter version will |       | Signed by the current user                                                                                                    | View Signed Version               | rent Version                     | Linem- Long Som                                                               |  |  |
|    |                                                                                                    |       | Signing time is from the clock on the sig<br>Signature is LTV enabled                                                                                                    | Show Signature <u>P</u> roperties |                                  | Quan-Ling Sim<br>Head<br>Operations Service                                   |  |  |
|    |                                                                                                    |       | Signature Details<br>Last Checked: 2022.03.21 13:56:28 +01'00' -                                                                                                    | Legal Notice                      |                                  | Ine Hague Registry                                                            |  |  |
|    | be saved as append-only.                                                                                                    |       | Field: Signature2 on page 1                                                                                                    |                                   |                                  | 2022.03.09 11:25:55 +01'00                                                    |  |  |
|    |                                                                                                    |       |                                                                                                    |                                   |                                  |                                                                               |  |  |
|    |                                                                                                    |       |                                                                                                    |                                   |                                  |                                                                               |  |  |
|    |                                                                                                    |       |                                                                                                    |                                   |                                  |                                                                               |  |  |
|    |                                                                                                    |       |                                                                                                    |                                   |                                  |                                                                               |  |  |
|    |                                                                                                    |       |                                                                                                    |                                   |                                  |                                                                               |  |  |
|    |                                                                                                    |       |                                                                                                    |                                   |                                  |                                                                               |  |  |
|    |                                                                                                    |       |                                                                                                    |                                   |                                  |                                                                               |  |  |
|    |                                                                                                    |       |                                                                                                    |                                   |                                  |                                                                               |  |  |
|    |                                                                                                    |       |                                                                                                    |                                   |                                  |                                                                               |  |  |
|    |                                                                                                    |       |                                                                                                    |                                   |                                  |                                                                               |  |  |
|    |                                                                                                    |       |                                                                                                    |                                   |                                  |                                                                               |  |  |
|    |                                                                                                    |       |                                                                                                    |                                   |                                  |                                                                               |  |  |

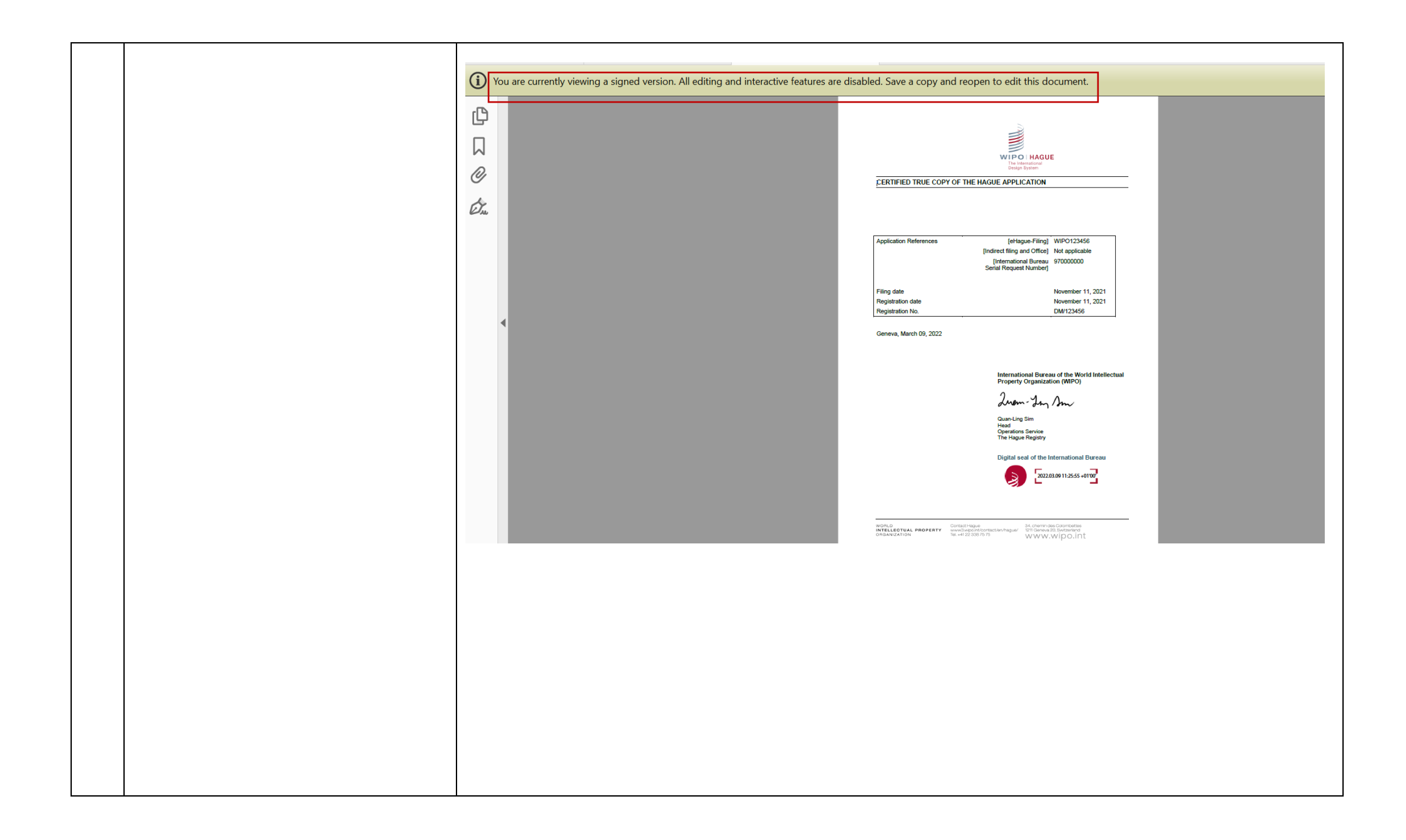

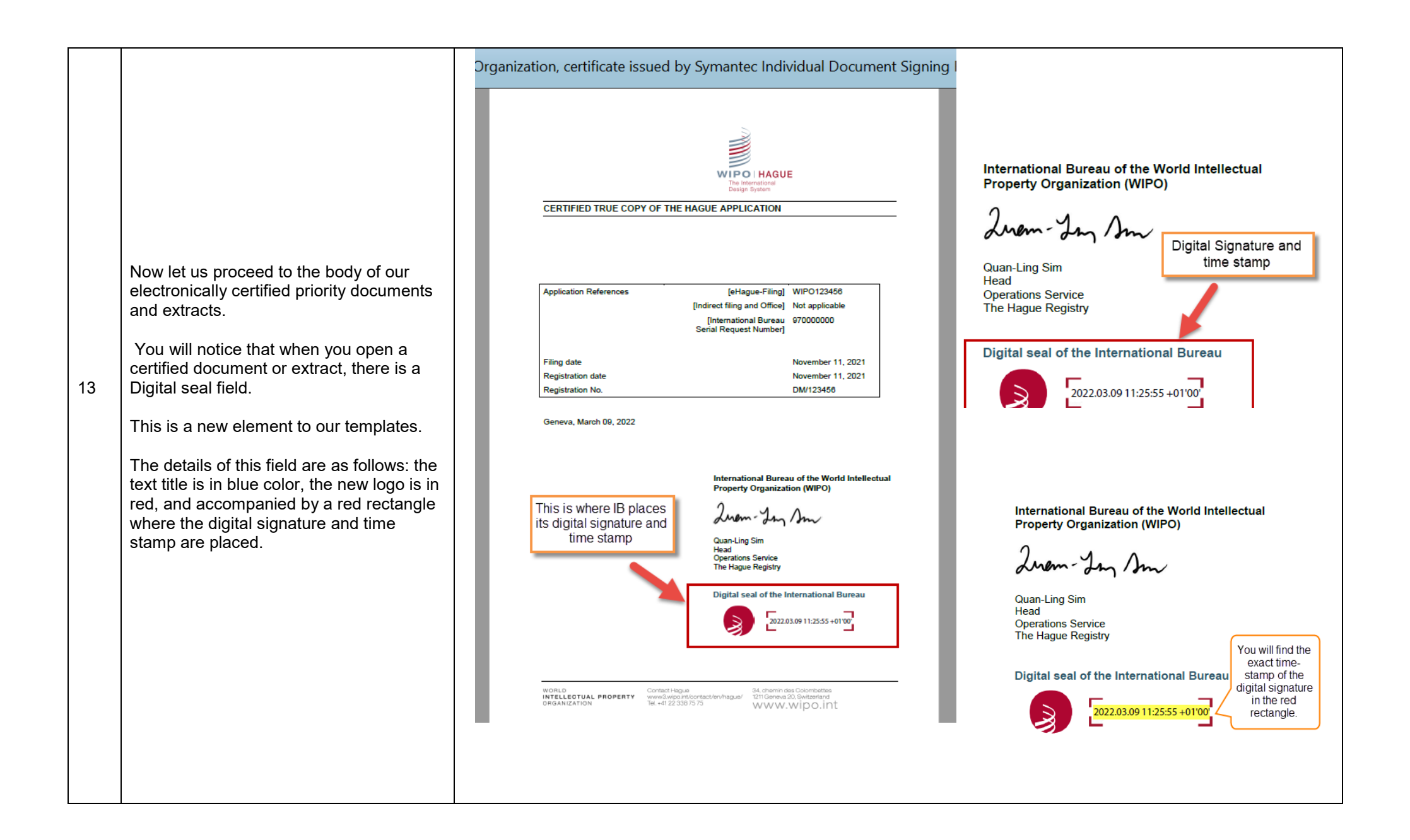

|    |                                                                                                    | Extract example                                                                                                    |
|----|----------------------------------------------------------------------------------------------------|----------------------------------------------------------------------------------------------------|
|    | The two final important elements to note<br>are: sending date (concerns both extracts<br>and certified priority documents) and box<br>information, featured in certified priority<br>documents.                                                                                                    | EXTRACT FROM THE INTERNATIONAL REGISTER OF INDUSTRIAL DESIGNS                                                                                                    |
| 14 | <ol> <li>Sending date corresponds to the<br/>date the document is sent to clients.<br/>You can see it in both image<br/>examples on the right.</li> <li>The box information (certified<br/>priority documents) has four fields<br/>(Application No., Filing date,<br/>Registration date, Registration<br/>No.). Each field is explained below,<br/>as well as in the image on the right<br/>under certified priority document<br/>example.</li> </ol>                                                                                                    | The International Bureau of the World Intellectual Property Organization (WIPO) hereby certifies that the particulars given below correspond to the recordings made in the International Register of Industrial Designs, as of the date of the establishment of this extract, under the Hague Agreement Concerning the International Registration of Industrial Designs.          Geneva February 02, 2022       The date, featured in our extracts, corresponds to the request to our users.         Certified priority document example |
|    | <ul> <li>a. Application References feature any application reference(s) the IB has on file (eHague-Filing reference, National Office reference if available); the IB Serial Request Number is always featured as part of the Application No. as it is used for all types of applications: eHague, paper or indirect filings</li> <li>b. Filing date- date on which application was filed</li> <li>c. Registration date – featured, if case has been registered and available</li> <li>d. Registration no. – featured, if case has been registered and available</li> </ul> | Application References [eHague-Filing] WIPO123456<br>[Indirect filing and Office] Not applicable<br>[International Bureau<br>Serial Request Number] 970000000<br>Filing date November 11, 2021<br>Registration date November 11, 2021<br>Registration No. DW/123456<br>Geneva, March 09, 2022 The date, featured in our electronically certified priority documents, corresponds to the date on which we sent the request to our users.                                                                                                   |